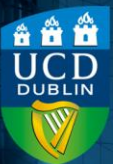

Apply reasonable accommodations: additional time for timed assessments Version number 1.1 | Updated June 2024

## Contents

| Introduction | 1 |
|--------------|---|
| Method       | 1 |

## Introduction

When students receive the reasonable accommodation of 10 additional minutes for every hour of exams, this can be applied using the **Manage Special Access** option in assessments on Brightspace. This can be done in quizzes being used for online exams. These can be applied while originally setting up the quiz, or by editing it later on.

## Method

- **1)**Navigate to **Assessments** and then **Quizzes** within your Brightspace module.
- 2) Expand the Availability Dates & Conditions dropdown and click the Manage Special Access link.

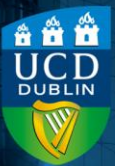

### Availability Dates & Conditions

#### Start Date

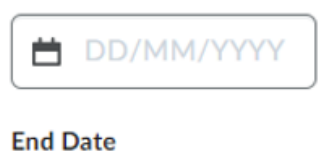

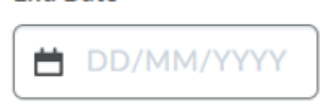

#### Release Conditions

Users are not able to access or view the quiz unless they meet the release conditions.

#### Add Release Condition 🗸

#### Special Access

Special Access allows quizzes to be available to only a select group of users or individualized due dates for certain users.

Manage Special Access

3) This will open a new window: the Allow selected users special access to this quiz radio button will automatically be selected. Select the Add Users to Special Access button underneath.

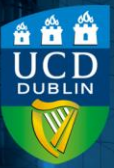

UCD College of Science Coláiste na hEolaíochta, UCD Apply reasonable accommodations: additional time for timed assessments Version number 1.1 | Updated June 2024

# **Special Access**

| <ul> <li>Allow selected use</li> <li>Allow only users w</li> </ul> | ers special access to this quiz<br>vith special access to see this quiz |
|--------------------------------------------------------------------|-------------------------------------------------------------------------|
| Add Users to Special                                               | Access                                                                  |
| Save and Close                                                     | Cancel                                                                  |

- 4) This will open a second window with several headings.Scroll to Timing and check the box to Override time limit.
- 5) New options will then display, and there are a number of ways to set the additional time: either add in the new total time using the New Time Limit (eg. 70 minutes for a 60 minute exam), or the additional time using Extra Time (eg. 10 minutes in this example). Whichever way you enter the information, the other two boxes will automatically populate.

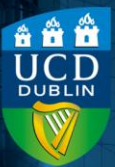

Apply reasonable accommodations: additional time for timed assessments Version number 1.1 | Updated June 2024

| Timing                                            |                     |             |            |           |
|---------------------------------------------------|---------------------|-------------|------------|-----------|
| Override time limit     Original time limit: 60 n | ninute(s)           |             |            |           |
| • Set time limit (                                | No time limit       |             |            |           |
| New Time Limit                                    | Multiplier          |             | Extra Time |           |
| 70 minute(s                                       | s) 1.17             | times       | 10         | minute(s) |
| Override behavior when                            | n time limit is exc | eeded       |            |           |
| Original behavior: Auto                           | matically submit    | the quiz at | tempt      |           |

**6)**The other sections do not need to be populated if you are just granting the additional time.

Instead, scroll down to the **Users** section, where the class list is displayed. Select the student(s) being allowed the extra time (for larger classes, you may need to use the search bar to find them) and check the box beside their name(s).

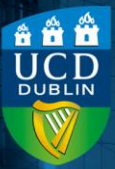

### Users

| View By: User | ~ | Apply               |
|---------------|---|---------------------|
| Search For    | Q | Show Search Options |

| $\Box$ | First Name ▲ , Last Name, Org Defined ID   |
|--------|--------------------------------------------|
|        | Aoife Test Student1 (Id: TEST_10525996AR1) |
|        | Aoife Test Student2 (Id: TEST_10525996AR2) |
|        | Aoife Test Student3 (Id: TEST_10525996AR3) |

### 7)Select Save.

8) This will close the second window and you will see that the first one has updated to now display the names and settings you have just applied special access to.

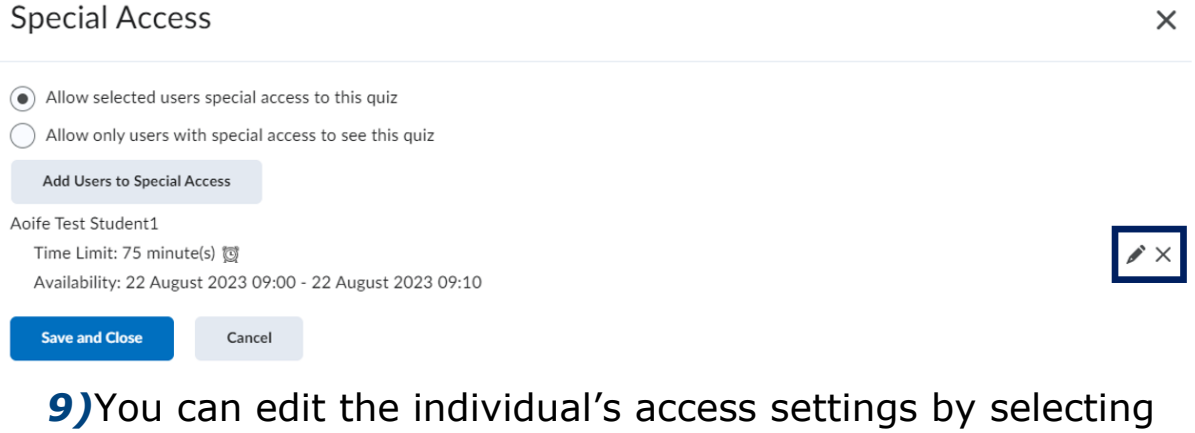

You can edit the individual's access settings by selecting the **pen icon**, or remove them altogether by selecting the **X**.

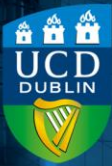

Apply reasonable accommodations: additional time for timed assessments Version number 1.1| Updated June 2024

**10)** Select **Save and Close** to return to the main

assessment settings and continue setting up your quiz.